- 1. To find the JMP PRO links go to: <u>http://stat.iastate.edu/statistical-software-jmp</u>
- 2. Click on link "Installation for Windows & Mac users"
- 3. Enter your net id and password
- 4. Click on the latest version #.
- 5. Choose "Windows" or "Mac OS"
- 6. If Windows:
  - a. Download JMP PRO version Windows exe and "save it as" to where you can find it
  - b. This is a self-extracting exe file which when you run it will extract to the location given in the window.
  - c. Navigate to the extracted folder and click on "setup" (the application type file) to begin installation, install it.
- 7. If MAC:
  - a. Download JMPversionpackaged\_mac.zip file
  - b. The zip file will download and auto extract on Mac. The extracted folder will have 2 files JMP-version.dmg and \*.txt license file
  - c. Run the JMP-version.dmg file to install JMP on your machine.
  - d. After the installation completes, start up JMP from your applications folder (click on the JMP icon in your applications folder). This will prompt you for the license file. Please browse to the extracted folder from Step 2 and select the text license file.
  - e. It would be advised to also to download the Updater and run that as well, to have the most current patched version of JMP.

Please feel free to contact <u>stat-tech@iastate.edu</u> if you have any problems with the installation.